# Adding an Employee Manually

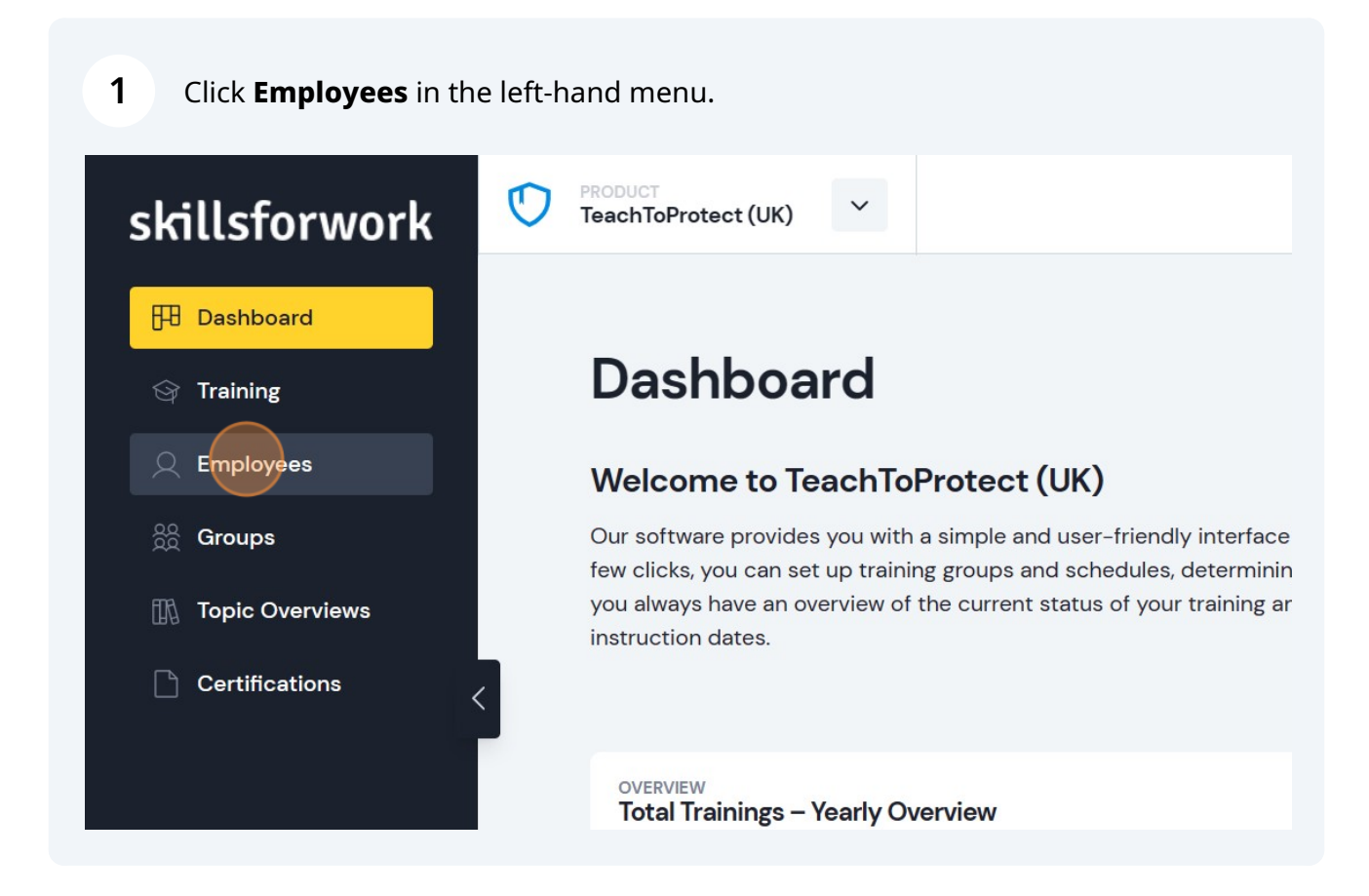

### 2 Then click Add Team member.

# ew (5/30)

the training and instruction status of each employee in your company: .

|             | Q Quick Search            | 🕮 🕂 Add Teamr                 | nember |
|-------------|---------------------------|-------------------------------|--------|
| PERSONAL ID | USERNAME                  | SUPERVISOR                    | STATUS |
| 124568      | employee3@employee.co.ukj |                               | ~      |
| 112485      | dfyzffdmymtx              | emmad@agorapublications.co.uk |        |
| 112456      | employee2@employee.co.uk  | emmad@agorapublications.co.uk | ~      |

# 3 Click Add manually.

Use the form to input employee details manually. Mandatory fields to complete are **First Name** and **Last Name**.

| Add Teammember                                                                                                    | Used/total licenses: 5/ | 30                                                    |
|----------------------------------------------------------------------------------------------------|-------------------------|-------------------------------------------------------|
| File import Add manua                                                                                                    | lly API                 |                                                       |
| Add Teammember manual                                                                                                    | ly                      |                                                       |
| And the second and the second second s |                         |                                                       |
| FIRST NAME *                                                                                                    |                         | LAST NAME *                                           |
| FIRST NAME *                                                                                                    |                         | LAST NAME *                                           |
| FIRST NAME *                                                                                                    |                         | Last Name Cast Name GROUPS                            |
| FIRST NAME * First Name EMAIL ADDRESS Email Address                                                                                                    |                         | Last Name GROUPS (i) Add / Select                     |
| FIRST NAME * First Name EMAIL ADDRESS Email Address PERSONAL ID                                                                                                    |                         | Last Name<br>GROUPS (i)<br>Add / Select<br>SUPERVISOR |

**5** Click the drop down menu to assign the employee to a **Group**.

| I manually API     |                                        |                    |
|--------------------|----------------------------------------|--------------------|
| nanually           |                                        | A DESCRIPTION OF   |
|                    | LAST NAME *                            |                    |
|                    | Green                                  |                    |
|                    | GROUPS (i)                             |                    |
|                    | Add / Select                           |                    |
|                    | SUPERVISOR                             |                    |
|                    | Choose if required                     | a del artes en alt |
| ightarrow Save and | create another employee Save and Close |                    |
|                    |                                        | A barnat           |

4

You can also click the drop down menu to assign a **Supervisor**.

| er manually |                                                              |              |
|-------------|--------------------------------------------------------------|--------------|
|             | LAST NAME *                                                  |              |
|             | Green                                                        |              |
|             | GROUPS (i)                                                   |              |
| o.uk        | Marketing ×                                                  | × -          |
|             | SUPERVISOR                                                   |              |
|             | Choose if required                                           | ~            |
|             | ightarrow Save and create another employee $ ightarrow$ Save | ve and Close |
|             |                                                              |              |
|             |                                                              |              |
|             |                                                              |              |

## Once finished, click **Save and Close**.

| Green                    |              |           |  |
|--------------------------|--------------|-----------|--|
| Green                    |              |           |  |
| GROUPS (i)               |              |           |  |
| Marketing ×              |              | × •       |  |
| SUPERVISOR               |              | ×         |  |
|                          |              |           |  |
| e and create another emp | loyee        | and Close |  |
| Dobson, Emma             | loyee > Save | and Close |  |